# Configuración del punto de acceso en modo de sabueso en los controladores inalámbricos Catalyst 9800

# Contenido

Introducción Prerequisites Requirements Componentes Utilizados Configurar Diagrama de la red Configuraciones Configuración de AP en Modo Sniffer a través de la GUI Configuración de AP en modo de sabueso mediante CLI Configurar AP para escanear un canal a través de la GUI Configure el AP para escanear un canal a través de CLI Configuración de Wireshark para Recopilar la Captura de Paquetes Verificación Troubleshoot Información Relacionada

# Introducción

Este documento describe cómo configurar un punto de acceso (AP) en modo sniffer en un controlador inalámbrico Catalyst serie 9800 (WLC 9800) a través de la interfaz gráfica de usuario (GUI) o la interfaz de línea de comandos (CLI) y cómo recopilar una captura de paquetes (PCAP) a través del aire (OTA) con el punto de acceso del sabueso para resolver problemas y analizar comportamientos inalámbricos.

# Prerequisites

### Requirements

Cisco recomienda que tenga conocimiento sobre estos temas:

- 9800 Configuración WLC
- Conocimientos básicos en el estándar 802.11

### **Componentes Utilizados**

La información que contiene este documento se basa en las siguientes versiones de software y hardware.

- AP 2802
- 9800 WLC Cisco IOS®-XE versión 17.3.2a
- Wireshark 3.X

The information in this document was created from the devices in a specific lab environment. All of the devices used in this document started with a cleared (default) configuration. Si tiene una red en vivo, asegúrese de entender el posible impacto de cualquier comando.

# Configurar

Puntos a considerar:

- Se recomienda tener el punto de acceso del sabueso cerca del dispositivo de destino y el punto de acceso al que está conectado este dispositivo.
- Asegúrese de saber qué Canal y Ancho 802.11, el dispositivo cliente y el AP utilizan.

### Diagrama de la red

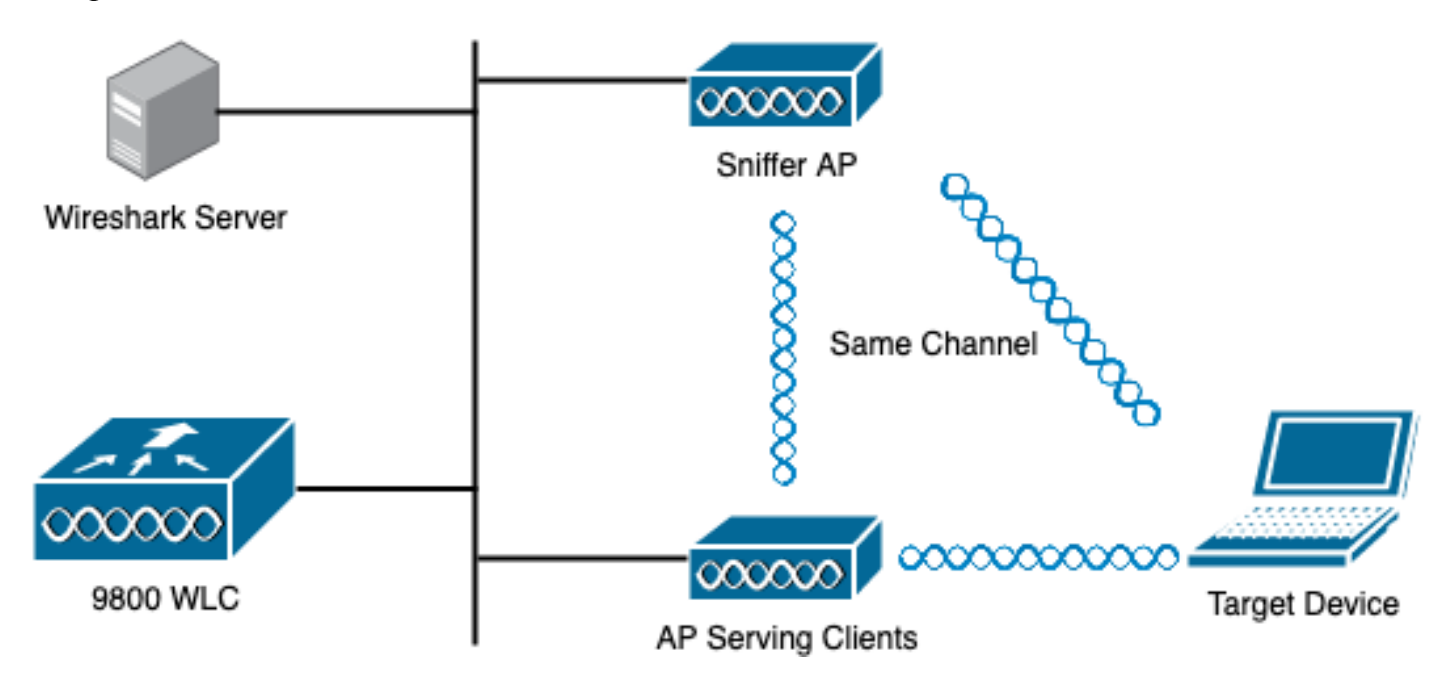

### Configuraciones

Configuración de AP en Modo Sniffer a través de la GUI

Paso 1. En la GUI del WLC 9800, navegue hasta **Configuration > Wireless > Access Points > All Access Points**, como se muestra en la imagen.

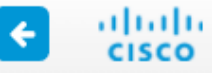

| Q Search Menu Items                                  |   |               | Interface                                                    | 0               | Services                                                            |    |  |
|------------------------------------------------------|---|---------------|--------------------------------------------------------------|-----------------|---------------------------------------------------------------------|----|--|
| Bashboard                                            |   |               | Logical<br>Ethernet<br>Wireless                              |                 | AireOS Config Translate<br>Application Visibility<br>Cloud Services | or |  |
|                                                      | > | 놂             | Layer2                                                       |                 | Custom Application<br>IOx                                           |    |  |
| Configuration                                        | > |               | VLAN<br>VTP                                                  |                 | mDNS<br>Multicast<br>NetFlow                                        |    |  |
| (O)       Administration         (C)       Licensing | > | • <b>11</b> ® | Radio Configurations<br>CleanAir                             |                 | Python Sandbox<br>QoS<br>RA Throttle Policy                         |    |  |
| Troubleshooting                                      |   | Ð             | Hign Throughput<br>Media Parameters<br>Network<br>Parameters | <u>₩8</u><br>R≋ | Tags & Profiles<br>AP Join                                          |    |  |
|                                                      |   |               | RRM<br>Routing Protocols                                     |                 | Flex Policy                                                         |    |  |
|                                                      |   |               | Static Routing<br>Security                                   |                 | RF<br>Tags<br>WI ANs                                                |    |  |
|                                                      |   |               | AAA<br>ACL<br>Advanced EAP                                   | Ş               | Wireless<br>Access Points                                           |    |  |
|                                                      |   |               | PKI Management<br>Guest User<br>Local EAP<br>Local Policy    |                 | Advanced<br>Air Time Fairness<br>Fabric                             |    |  |

Paso 2. Seleccione el AP que desea utilizar en el modo de sabueso. En la pestaña **General**, actualice el nombre del AP, como se muestra en la imagen.

| Cisco Catal         | Cisco Catalyst 9800-CL Wireless Controller                    |           |                            |                             |            |                |                       |  |  |  |  |  |
|---------------------|---------------------------------------------------------------|-----------|----------------------------|-----------------------------|------------|----------------|-----------------------|--|--|--|--|--|
| Q Search Menu Items | Configuration > Win                                           | E         | Edit AP                    |                             |            |                |                       |  |  |  |  |  |
| Dashboard           | <ul> <li>All Access Po</li> <li>Number of AP(s): 1</li> </ul> | -         | General Interfaces General | High Availability Inventory |            |                |                       |  |  |  |  |  |
| Monitoring >        |                                                               |           |                            |                             |            | AP Name*       | 2802-carcerva-sniffer |  |  |  |  |  |
| Configuration >     | AP ~ AP ~<br>Name Model                                       | Slots v   | Admin ~<br>Status          | IP ~<br>Address             | B:<br>M    | Location*      | default location      |  |  |  |  |  |
| Administration      | 2802- AIR-<br>carcerva AP2802I-<br>& B-K9                     | 2         | •                          | 172.16.0.125                | a          | Base Radio MAC | a03d.6f92.9400        |  |  |  |  |  |
| C Licensing         | ≪ ≪ 1 ⊳                                                       | 10 🗸 item | ns per page                |                             |            | Ethernet MAC   | 00a2.eedf.6114        |  |  |  |  |  |
| 💥 Troubleshooting   |                                                               |           |                            |                             |            | Admin Status   | ENABLED               |  |  |  |  |  |
|                     | > 5 GHz Radios                                                |           |                            |                             | AP Mode    | Flex 🔻         |                       |  |  |  |  |  |
|                     | > 2.4 GHz Radio                                               | S         |                            | Operation Status            | Registered |                |                       |  |  |  |  |  |

Paso 3. Verifique que el **estado de administración** esté **habilitado** y cambie el **modo AP** a **sniffer**, como se muestra en la imagen.

| Cisco Cata           | lyst 9800-CL Wire                                            | Welcome admin 🛛 🏠 📢 |                            |                             |          |                             |                |
|----------------------|--------------------------------------------------------------|---------------------|----------------------------|-----------------------------|----------|-----------------------------|----------------|
| Q Search Menu Items  | Configuration * > W                                          | 1                   | Edit AP                    |                             |          |                             |                |
| Dashboard            | <ul> <li>All Access P</li> <li>Number of AP(s): 1</li> </ul> |                     | General Interfaces General | High Availability Inventory |          |                             |                |
| Configuration        | AP v AP<br>Name Model                                        | ✓ Slots ✓           | Admin v<br>Status          | B;<br>M                     | AP Name* | 2802-carcerva-sniffer       |                |
| (O) Administration > | 2802- AIR-<br>carcerva AP2802                                | I- 2                | ۰                          | 172.16.0.125                | a        | Location*<br>Base Radio MAC | a03d.6f92.9400 |
| C Licensing          | ∈ ∈ 1 ⊳                                                      | 10 🔻 it             | ems per page               |                             |          | Ethernet MAC                | 00a2.eedf.6114 |
| K Troubleshooting    |                                                              |                     | Admin Status               |                             |          |                             |                |
|                      | 5 GHz Radio                                                  | _                   | AP Mode                    | Sniffer 🗸                   |          |                             |                |
|                      | > 2.4 GHz Rad                                                | Operation Status    | Registered                 |                             |          |                             |                |

Aparece una ventana emergente con la siguiente nota:

"Advertencia: Si cambia el modo AP, el AP se reiniciará. Haga clic en Actualizar y aplicar al dispositivo para continuar".

Seleccione **OK**, como se muestra en la imagen.

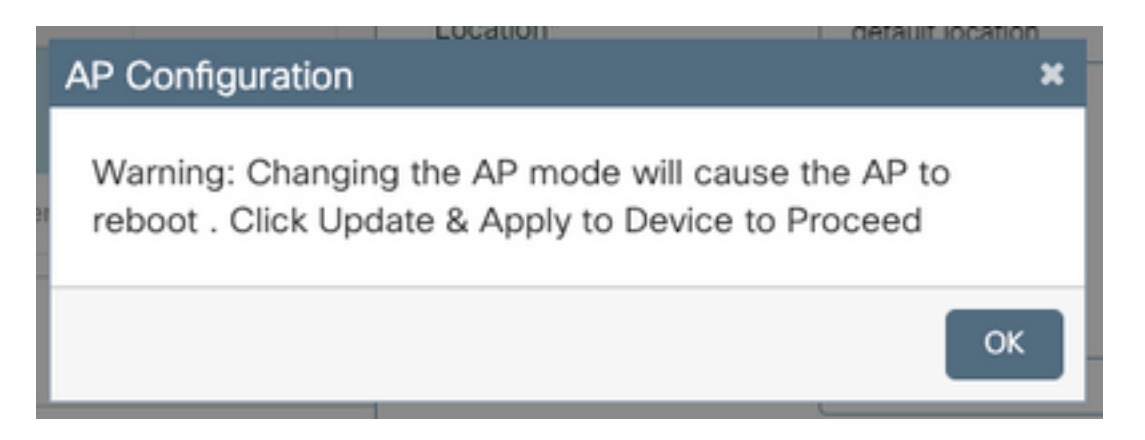

Paso 4. Haga clic en Update & Apply to Device, como se muestra en la imagen.

| Edit AP            |            |                   |                       |               |               |                |                   | ×        |
|--------------------|------------|-------------------|-----------------------|---------------|---------------|----------------|-------------------|----------|
| General            | Interfaces | High Availability | Inventory             | lCap          | Advanced      | Support Bundle |                   |          |
| General            |            |                   |                       | Version       |               |                |                   |          |
| AP Name            | *          | 2802-carcerva-sni | 2802-carcerva-sniffer |               |               | 17.3.2.32      |                   |          |
| Location*          |            | default location  | default location      |               |               | N/A            |                   |          |
| Base Rad           | lio MAC    | a03d.6f92.9400    | a03d.6f92.9400        |               |               | N/A            |                   |          |
| Ethernet I         | MAC        | 00a2.eedf.6114    |                       | Next Retry    | Time          | N/A            |                   |          |
| Admin St           | atus       | ENABLED           | ENABLED               |               | n             | 1.1.2.4        |                   |          |
| AP Mode            |            | Sniffer           | •                     | IOS Versior   | ı             | 17.3.2.32      |                   | -        |
| Operatior          | n Status   | Registered        |                       | Mini IOS Ve   | ersion        | 0.0.0.0        |                   | P<br>P   |
| Fabric Sta         | atus       | Disabled          | Disabled              |               |               |                |                   | ided Ass |
| LED State          | e          | ENABLED           |                       | CAPWAP P      | referred Mode | IPv4           |                   | istance  |
| LED Brigh<br>Level | ntness     | 8                 | •                     | DHCP IPv4     | Address       | 172.16.0.125   |                   |          |
|                    |            |                   |                       | Static IP (IP | v4/IPv6)      | 0              |                   |          |
| Cancel             | 1          |                   |                       |               |               | 🗍 Update       | e & Apply to Devi | ce       |

Aparece una ventana emergente para confirmar los cambios y los rebotes de AP, como se muestra en la imagen.

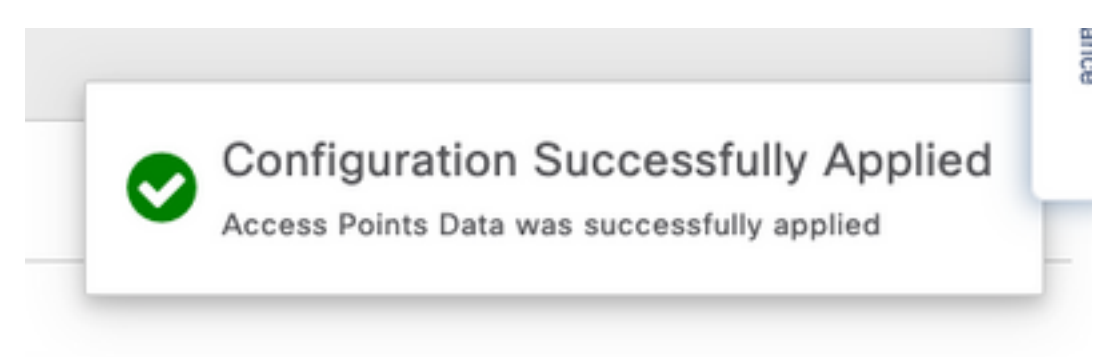

#### Configuración de AP en modo de sabueso mediante CLI

Paso 1. Determine el AP que se desea utilizar como modo de sabueso y tome el nombre de AP.

Paso 2. Modifique el nombre AP.

Este comando modifica el nombre AP. Donde <AP-name> es el nombre actual del AP.

carcerva-9k-upg#ap name <AP-name> name 2802-carcerva-sniffer Paso 3. Configure el AP en el modo Sniffer.

```
carcerva-9k-upg#ap name 2802-carcerva-sniffer mode sniffer
```

Configurar AP para escanear un canal a través de la GUI

Paso 1. En la GUI del WLC 9800, navegue hasta Configuration > Wireless > Access Points.

Paso 2. En la página **Puntos de acceso**, muestre la **lista de menús Radios de 5 GHz** o **Radios de 2,4 GHz**. Esto depende del canal que se desea escanear, como se muestra en la imagen.

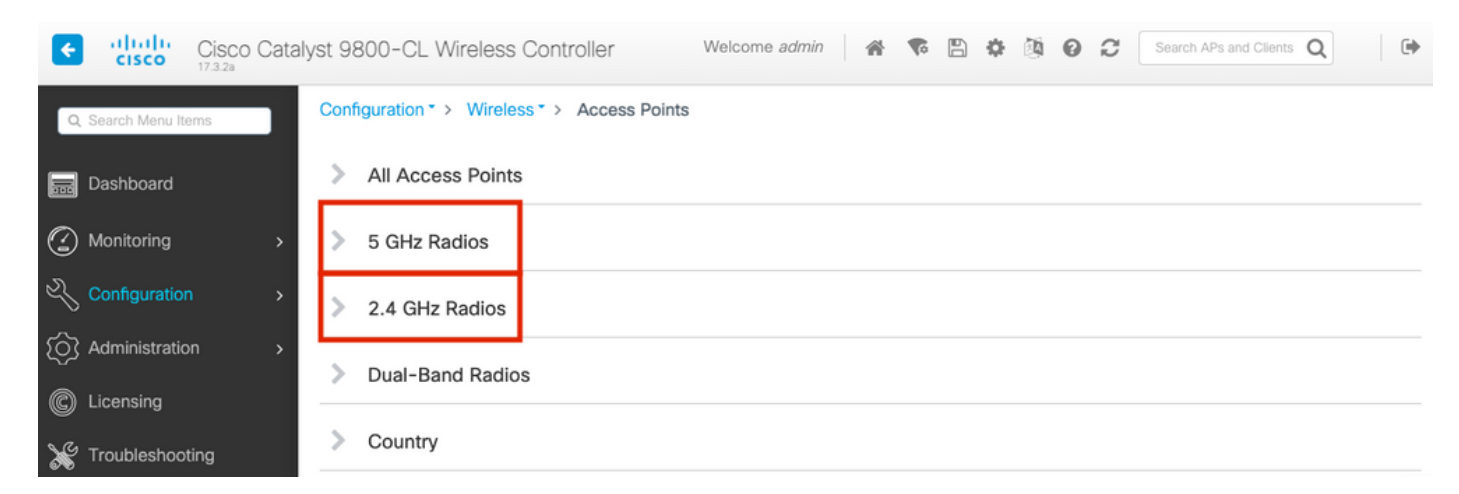

Paso 2. Busque el AP. Haga clic en el botón **flecha abajo** para mostrar la herramienta de búsqueda, seleccione **Contiene** de la lista desplegable y escriba el **nombre AP**, como se muestra en la imagen.

| Cisco Catal          | yst 9800-CL Wireless Controller Welcome admin 🛛 💣 🔞 🚱 😂                                                  |
|----------------------|----------------------------------------------------------------------------------------------------|
| Q. Search Menu Items | Configuration > Wireless > Access Points                                                                 |
| n Dashboard          | > All Access Points                                                                                      |
| Monitoring >         | ✓ 5 GHz Radios                                                                                           |
| Configuration        | Number of AP(s): 1                                                                                       |
| ∫ Administration >   | AP Name Slot No v MAC Status Status Tag Site Tag v                                                       |
| © Licensing          | 2802-carcerva- Show items with value that:<br>sniffer Contains V 400 O webauth_test default-site-<br>tag |
| X Troubleshooting    | > 2.4 GHz R                                                                                              |

Paso 3. Seleccione el AP y marque la casilla **Enable Sniffer** bajo **Configure > Sniffer Channel Assignment**, como se muestra en la imagen.

| Cisco Catal         | yst 9800-CL Wireles              | ss Controller            | Welcome admin 🛛 😭 📢                                                                                                    |
|---------------------|----------------------------------|--------------------------|----------------------------------------------------------------------------------------------------|
| Q Search Menu Items | Configuration - > W <sup>E</sup> | Edit Radios 5 GHz Band   | ł                                                                                                    |
| 🔜 Dashboard         | > All Access P                   |                          | Umm                                                                                                    |
| Monitoring >        | ✓ 5 GHz Radios                   | Antenna A                | Ø                                                                                                    |
| Configuration >     | Number of AP(s): 1               | Antenna B<br>Antenna C   | Ø                                                                                                    |
| O Administration    | AP Name " Contains"              | Antenna D                | Ø                                                                                                    |
| © Licensing         | AP Name<br>2802-carcerva-        | Antenna Gain             | 10                                                                                                    |
| X Troubleshooting   | sniffer                          | Sniffer Channel Assignm  | nent                                                                                                    |
|                     |                                  | Enable Sniffing          | $\tilde{\tilde{$ |
|                     | 2.4 GHZ Rad                      | Sniff Channel            | 36 🔻                                                                                                    |
|                     | > Dual-Band R                    | Sniffer IP*              | 172.16.0.190                                                                                                    |
|                     | > Country                        | Sniffer IP Status        | Valid                                                                                                    |
|                     | LSC Provisio                     | Download Core Dump to be | ootflash                                                                                                    |
|                     |                                  | Cancel                   |                                                                                                    |

Paso 4. Seleccione el canal en la lista desplegable **Canal** del sniff y escriba la **dirección IP del sniffer** (dirección IP del servidor con Wireshark), como se muestra en la imagen.

| Cisco Catal          | yst 9800-CL Wirele  | ess Controller          | Welcome admin 🕋 🕏 |
|----------------------|---------------------|-------------------------|-------------------|
| Q Search Menu Items  | Configuration ▼ > W | Edit Radios 5 GHz Band  | d                 |
| Dashboard            | All Access P        | Antenna Moue            | UIIIII            |
| Monitoring >         | ✓ 5 GHz Radios      | Antenna A               | Ø                 |
|                      | Number of AP(s): 1  | Antenna B               | Ø                 |
|                      | AP Name " Contains" | Antenna C               | $\oslash$         |
| {O} Administration > |                     | Antenna D               |                   |
| © Licensing          | 2802-carcerva-      | Antenna Gain            | 10                |
| 💥 Troubleshooting    | sniffer<br> ◀ ◀ 1 ► | Sniffer Channel Assignr | nent              |
|                      |                     | Enable Sniffing         | Ø                 |
|                      | 2.4 GHz Radi        | Sniff Channel           | 36 🗸              |
|                      | Dual-Band R         | Sniffer IP*             | 172.16.0.190      |
|                      | Country             | Sniffer IP Status       | Valid             |
|                      |                     | Download Core Dump to b | ootflash          |
|                      | LSC Provisio        | Cancel                  |                   |

Paso 5. Seleccione el **ancho de canal** que el dispositivo de destino y el AP utilizan cuando están conectados.

Navegue hasta **Configurar > Asignación de Canal RF** para configurar esto, como se muestra en la imagen.

|                   |                                   | Edit Radios 5 GHz Ban | d              |                        |                   |  |  |
|-------------------|-----------------------------------|-----------------------|----------------|------------------------|-------------------|--|--|
| Bashboard         | <ul> <li>All Access Po</li> </ul> | Configure Detail      |                |                        |                   |  |  |
| Monitoring        | Number of AP(s): 1                | General               |                | RF Channel Assignment  |                   |  |  |
|                   | > AP ~ AP<br>Name Model           | AP Name               | 2802-carcerva- | Current Channel        | 36                |  |  |
| () Administration | > 2802- AIR-<br>carcerva- AP28021 | Admin Status          |                | Channel Width          | 40 MHz 🔻          |  |  |
| C Licensing       |                                   | CleanAir Admin Status |                | Assignment Method      | 20 MHz<br>40 MHz  |  |  |
| 💥 Troubleshooting | 5 GHz Padios                      | Antenna Parameters    |                | Channel Number         | 80 MHz<br>160 MHz |  |  |
|                   | Number of AP(s): 1                | A                     | Internel       | Tx Power Level Assignm | ent               |  |  |
|                   |                                   | Antenna Type          | Ompi           | Current Tx Power Level | 6                 |  |  |
|                   | AP Name ~<br>2802-carcerva-       | Antenna Mode          | onni           | Assignment Method      | Custom 🔻          |  |  |
|                   | sniffer                           | Antenna A             | 0              | Transmit Power         | 6 🔹               |  |  |
|                   |                                   | Antenna b             | <b>•</b>       |                        |                   |  |  |

#### Configure el AP para escanear un canal a través de CLI

Paso 1. Habilite el sniff del canal en el AP. Ejecute este comando:

carcerva-9k-upg#ap name <ap-name> sniff {dot11a for 5GHz | dot11bfor 2.4GHz | dual-band}

#### Ejemplo:

#### carcerva-9k-upg#ap name 2802-carcerva-sniffer sniff dot11a 36 172.16.0.190 Configuración de Wireshark para Recopilar la Captura de Paquetes

Paso 1. Inicie Wireshark.

Paso 2. Seleccione el icono del menú **Opciones de captura** de Wireshark, como se muestra en la imagen.

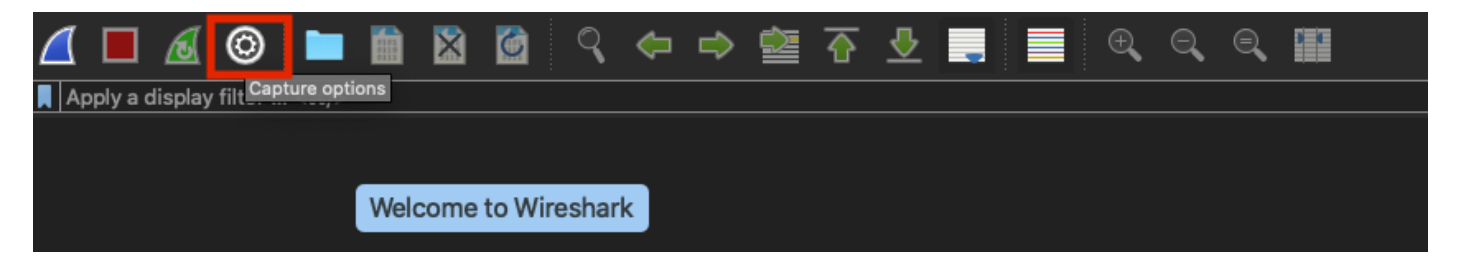

Paso 3. Esta acción muestra una ventana emergente. Seleccione la interfaz con cables de la lista como el origen de la captura, como se muestra en la imagen.

| • |                |                                                                                        |                    | Wiresha  | rk · Cap | ture Options     |                                                                                                    |             |                           |           |
|---|----------------|----------------------------------------------------------------------------------------|--------------------|----------|----------|------------------|----------------------------------------------------------------------------------------------------|-------------|---------------------------|-----------|
|   |                |                                                                                        |                    | Input    | Output   | t Options        |                                                                                                    |             |                           |           |
|   | Int            | terface                                                                                | Traffic            |          | U<br>  U | ink-layer Header | Promisci                                                                                                    | Snaplen (B) | Buffer (MB)               | Monitor   |
|   |                | utun4                                                                                  |                    |          | E        | SD loopback      |                                                                                                    | default     | 2                         |           |
|   | ┢              | utun5                                                                                  |                    |          | E        | SD loopback      |                                                                                                    | default     | 2                         |           |
|   |                | eten0                                                                                  |                    |          |          | ICD loopback     |                                                                                                    | default     | 2                         | _         |
|   | ►              | USB 10/100/1000 LAN: en10                                                              |                    |          | E        | thernet          | <ul><li>✓</li></ul>                                                                                                    | default     | 2                         | -         |
|   | -              | Leepheek: IoO                                                                          |                    |          |          | PD loophools     |                                                                                                    | defeult     | 2                         |           |
|   |                | Wi-Fi: en0                                                                             |                    |          | E        | thernet          | Sec.                                                                                                    | default     | 2                         |           |
|   |                | Thunderbolt Bridge: bridge0                                                            |                    |          | E        | thernet          | Sec.                                                                                                    | default     | 2                         |           |
|   |                | Thunderbolt 1: en1                                                                     |                    |          | E        | thernet          | Sec.                                                                                                    | default     | 2                         |           |
|   |                | Thunderbolt 2: en2                                                                     |                    |          | E        | thernet          | Sec.                                                                                                    | default     | 2                         |           |
|   |                | Thunderbolt 3: en3                                                                     |                    |          | E        | thernet          | Image: A state of the state of the state | default     | 2                         |           |
|   | <b>⊽</b><br>Ca | Enable promiscuous mode on all interface<br>pture filter for selected interfaces: 📕 En | es<br>ter a captur | e filter |          |                  |                                                                                                    | Mana        | ge Interface<br>Compile B | es<br>PFs |
|   | Help           |                                                                                        |                    |          |          |                  |                                                                                                    | l           | Close                     | Start     |

Paso 4. Bajo el **filtro Capturar para las interfaces seleccionadas:** , escriba **udp port 5555**, como se muestra en la imagen.

| Interface<br>▶ utun≾                                    | Traffic                                          | Link-layer Header | Promisci | Snaplen (B) | Buffer (MB) | Monitor | Capture Filter                    |
|---------------------------------------------------------|--------------------------------------------------|-------------------|----------|-------------|-------------|---------|-----------------------------------|
| ▶ utun4                                                 |                                                  | BSD loopback      |          | default     | 2           |         |                                   |
| ▶ utun5                                                 |                                                  | BSD loopback      |          | default     | 2           |         |                                   |
| utun6                                                   |                                                  | BSD loopback      |          | default     | 2           |         |                                   |
| ▶ USB 10/100/1000 LAN: e                                | en10                                             | _ Ethernet        | <b>N</b> | default     | 2           | -       | udp port 5555                     |
| Loopback: Io0                                           | marchiller Marin                                 | 🧈 BSD loopback    | <b>V</b> | default     | 2           |         |                                   |
| Wi-Fi: en0                                              |                                                  | _ Ethernet        | <b>S</b> | default     | 2           |         |                                   |
| Thunderbolt Bridge: brid                                | lge0                                             | _ Ethernet        | <b>S</b> | default     | 2           |         |                                   |
| Thunderbolt 1: en1                                      |                                                  | Ethernet          | <b>S</b> | default     | 2           |         |                                   |
| Thunderbolt 2: en2                                      |                                                  | Ethernet          | <b>S</b> | default     | 2           |         |                                   |
| Thunderbolt 3: en3                                      |                                                  | _ Ethernet        | <b>S</b> | default     | 2           |         |                                   |
| Enable promiscuous mode Capture filter for selected int | e on all interfaces<br>terfaces: 📕 udp port 5555 |                   |          |             | ×           | •       | Manage Interfaces<br>Compile BPFs |

Paso 5. Haga clic en Inicio, como se muestra en la imagen.

| •        |                                             | ١           | Wireshar | k ∙ Captur | e Options |          |             |             |         |                   |
|----------|---------------------------------------------|-------------|----------|------------|-----------|----------|-------------|-------------|---------|-------------------|
|          |                                             |             | Input    | Output     | Options   |          |             |             |         |                   |
| Int      | erface                                      | Traffic     | Link-la  | yer Header |           | Promiscu | Snaplen (B) | Buffer (MB) | Monitor | Capture Filter    |
|          | utun4                                       |             | BSD      | oopback    |           |          | default     | 2           |         |                   |
| ►        | utun5                                       |             | BSD      | oopback    |           |          | default     | 2           |         |                   |
|          | utun6                                       |             | _ BSD I  | oopback    |           |          | default     | 2           |         |                   |
|          | USB 10/100/1000 LAN: en10                   |             | Ether    | net        |           |          | default     | 2           |         | udp port 5555     |
| ►        | Loopback: Io0                               |             | BSD I    | oopback    |           | <b>N</b> | default     | 2           |         |                   |
|          | Wi-Fi: en0                                  |             | Ether    | net        |           |          | default     | 2           |         |                   |
|          | Thunderbolt Bridge: bridge0                 |             | Ether    | net        |           |          | default     | 2           |         |                   |
|          | Thunderbolt 1: en1                          |             | Ether    | net        |           |          | default     | 2           |         |                   |
|          | Thunderbolt 2: en2                          |             | _ Ether  | net        |           |          | default     | 2           |         |                   |
|          | Thunderbolt 3: en3                          |             | Ether    | net        |           | <b>S</b> | default     | 2           |         |                   |
| <b>~</b> | Enable promiscuous mode on all interface    | S           |          |            |           |          |             |             |         | Manage Interfaces |
| Caj      | oture filter for selected interfaces: 📕 udj | p port 5555 |          |            |           |          |             | ×           | •       | Compile BPFs      |
| elp      |                                             |             |          |            |           |          |             |             |         | Close             |

Paso 6. Espere a que Wireshark recopile la información requerida y seleccione el botón **Detener** de Wireshark, como se muestra en la imagen.

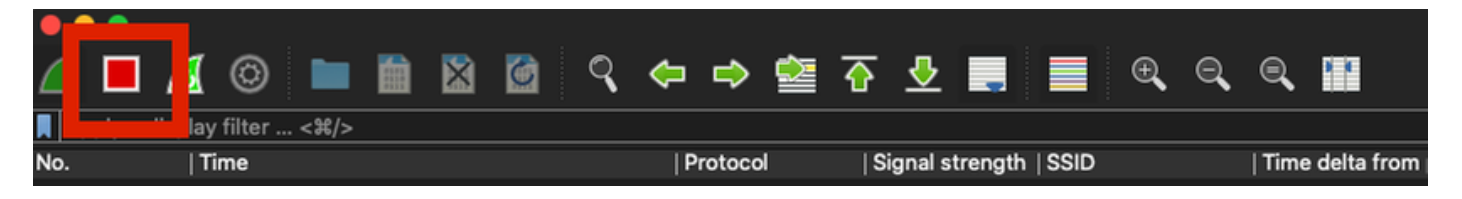

**Consejo:** Si la WLAN utiliza el cifrado como la clave precompartida (PSK), asegúrese de que la captura detecta el intercambio de señales de cuatro direcciones entre el AP y el cliente deseado. Esto se puede hacer si el PCAP OTA se inicia antes de que el dispositivo esté asociado con la WLAN o si el cliente se desautentica y se reautentica mientras se ejecuta la captura.

Paso 7. Wireshark no decodifica los paquetes automáticamente. Para descodificar los paquetes seleccione una línea de la captura, utilice el clic derecho para mostrar las opciones, y seleccione **Decodificar como...**, como se muestra en la imagen.

|   |     | •      |       |           |      |      |       |     |   |          |          |                  |           |                         |          |     |    |    |        |       |
|---|-----|--------|-------|-----------|------|------|-------|-----|---|----------|----------|------------------|-----------|-------------------------|----------|-----|----|----|--------|-------|
| 4 |     |        | ø     | 0         |      |      | ×     | 6   | ( | R        | <b>(</b> | ⇒                |           | $\overline{\mathbf{e}}$ | <u> </u> | -   |    |    | Ð      | Q     |
| I | Арр | ly a d | ispla | ay filter | <೫/> |      |       |     |   |          |          |                  |           |                         |          |     |    |    |        |       |
| N | lo. |        |       | Time      |      | Dest | Proto | col |   | Sou      | rce Po   | ort              | Info      |                         |          |     |    |    | Signal | strer |
| ſ | _   |        | 1     | 2021      | -03  | 1    | UDP   |     |   | 555      | 55       |                  | 5555      | i →                     | 5000     | Len | =4 | 00 |        |       |
|   |     |        | 2     | 2021      | -03  | 1    | UDP   |     |   | 555      | 55       |                  | 5555      | i →                     | 5000     | Len | =3 | 87 |        |       |
|   |     |        | 3     | 2021      | -03  | 1    | UDP   |     |   | 555      | 55       |                  | 5555      | i →                     | 5000     | Len | =3 | 85 |        |       |
|   |     |        | 4     | 2021      | -03  | 1    | UDP   |     |   | 555      | 55       |                  | 5555      | i →                     | 5000     | Len | =4 | 00 |        |       |
|   |     |        | 5     | 2021      | -03  | 1    | UDP   |     |   | 555      | 55       |                  | 5555      | i →                     | 5000     | Len | =3 | 87 |        |       |
|   |     |        | 6     | 2021      | -03  | 1    | UDP   |     |   | 555      | 55       |                  | 5555      | i →                     | 5000     | Len | =3 | 85 |        |       |
|   |     |        | 7     | 2021      | -03  | 1    | UDP   |     |   | 555      | 55       |                  | 5555      | i →                     | 5000     | Len | =4 | 00 |        |       |
|   |     |        | 8     | 2021      | -03  | 1    | UDP   |     |   | 555      | 55       |                  | 5555      | i →                     | 5000     | Len | =3 | 87 |        |       |
|   |     |        | 9     | 2021      | -03  | 1    | UDP   |     |   | 5        | Mark     | /Unma            | ark Pac   | ket                     |          | .en | =3 | 85 |        |       |
|   |     |        | 10    | 2021      | -03  | 1    | UDP   |     |   | 5        | Ignor    | e/Uniç           | gnore F   | Pack                    | et       | .en | =4 | 00 |        |       |
|   |     |        | 11    | 2021      | -03  | 1    | UDP   |     |   | 1        | Set/L    | Unset            | lime R    | eter                    | ence     | .en | =3 | 87 |        |       |
|   |     |        | 12    | 2021      | -03  | 1    | UDP   |     |   | 5        | Dack     | Shift.<br>et Cor | <br>nment |                         |          | .en | =3 | 85 |        |       |
|   |     | :      | 13    | 2021      | -03  | 1    | UDP   |     |   | <u>ا</u> | Fack     |                  |           | ••                      |          | .en | =4 | 00 |        |       |
|   |     |        | 14    | 2021      | -03  | 1    | UDP   |     |   | 5        | Edit F   | Resolv           | ed Nar    | ne                      |          | .en | =3 | 87 |        |       |
|   |     |        | 15    | 2021      | -03  | 1    | UDP   |     |   | -        | Annly    | / as Fi          | lter      |                         |          | .en | =3 | 85 |        |       |
|   |     |        | 16    | 2021      | -03  | 1    | UDP   |     |   | 5        | Prepa    | are as           | Filter    |                         |          | .en | =4 | 00 |        |       |
|   |     |        | 17    | 2021      | -03  | 1    | UDP   |     |   | 5        | Conv     | ersati           | on Filte  | er                      | •        | .en | =3 | 87 |        |       |
|   |     |        | 18    | 2021      | -03  | 1    | UDP   |     |   | 5        | Color    | ize Co           | onversa   | ation                   | 1 Þ      | .en | =3 | 85 |        |       |
|   |     |        | 19    | 2021      | -03  | 1    | UDP   |     |   | -        | SCTF     | •                |           |                         | ►        | .en | =4 | 00 |        |       |
|   |     |        | 20    | 2021      | -03  | 1    | UDP   |     |   | 1        | Follo    | w                |           |                         | ►        | .en | =3 | 87 |        |       |
|   |     |        | 21    | 2021      | -03  | 1    | UDP   |     |   |          | Copy     |                  |           |                         |          | .en | =3 | 85 |        |       |
|   |     |        | 22    | 2021      | -03  | 1    | UDP   |     |   | -        |          |                  |           |                         |          | en  | =4 | 00 |        |       |
|   |     |        | 23    | 2021      | -03  | 1    | UDP   |     |   |          | Droto    | Col Dr           | oforon    | 000                     |          | en  | =3 | 87 |        |       |
|   |     |        | 24    | 2021      | -03  | 1    | UDP   |     |   |          | Deco     | de As            |           |                         |          | en  | =3 | 85 |        |       |
|   |     |        | 25    | 2021      | -03  | 1    | UDP   |     |   | 5        | Snow     | Раск             |           | ew v                    | vindow   | len | =3 | 19 |        |       |

Paso 8. Aparece una ventana emergente. Seleccione el botón Add (Agregar) y agregue una nueva entrada. Seleccione estas opciones: Puerto UDP de Field, 5555 de Value, SIGCOMP de Default, y PEEKREMOTE de Current, como se muestra en la imagen.

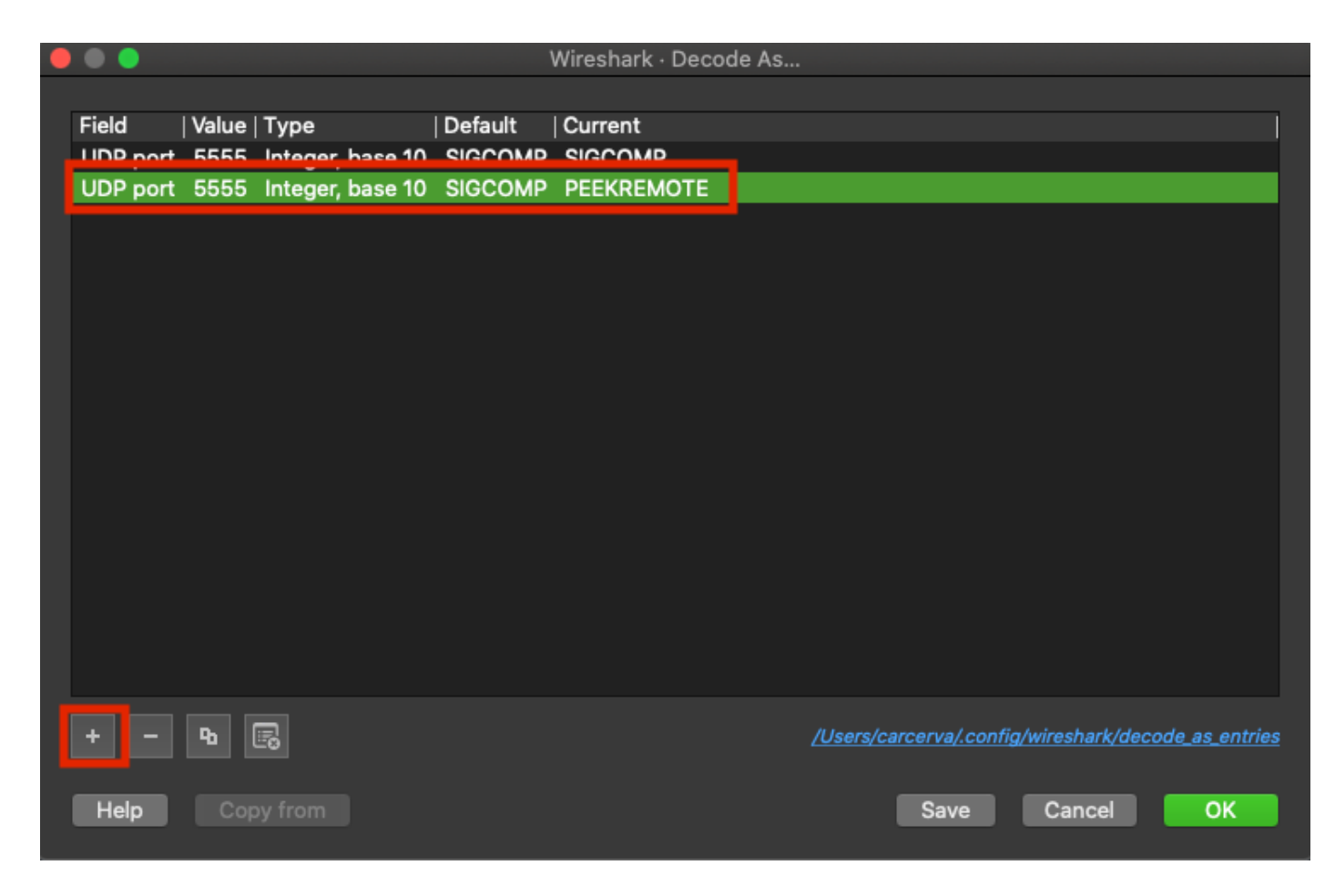

Paso 9. Click OK. Los paquetes se descodifican y están listos para iniciar el análisis.

### Verificación

Utilize esta sección para confirmar que su configuración funcione correctamente.

Para confirmar que el AP está en modo Sniffer desde la GUI 9800:

Paso 1. En el 9800 WLC GUI navegue a **Configuration > Wireless > Access Points > All Access Points**.

Paso 2. Busque el AP. Haga clic en el botón de flecha hacia abajo para mostrar la herramienta de búsqueda, seleccione **Contiene** de la lista desplegable y escriba el nombre AP, como se muestra en la imagen.

.1 1.1 1. Cisco Catalyst 9800-CL Wireless Controller **CISCO** 17.3.2a Configuration >> Wireless >> Access Points Q Search Menu Items All Access Points Dashboard == Number of AP(s): 1 Monitoring > AP AP Admin IP Configuration > Name tatus Ac Show items with value that: 2802-Contains v Administration > 17 carcerva sniffer sniffer Licensing 4 -4 s per page Troubleshooting 5 GHz Radios

Paso 3. Verifique que el **Estado de administración** esté con la **marca de verificación en verde** y que el **Modo AP** sea **sniffer**, como se muestra en la imagen.

| ¢ | cisco                         | Cisco Cata<br>17.3.2a | alyst 9800-C                                                                                                    | L Wireles                | ss Contro | oller             | Welcome         | e admin 🛛 倄         | <b>F</b>     | ¢ 🕸 6                 | Search /             | APs and Clients | λ                    | ۲      |
|---|-------------------------------|-----------------------|----------------------------------------------------------------------------------------------------|--------------------------|-----------|-------------------|-----------------|---------------------|--------------|-----------------------|----------------------|-----------------|----------------------|--------|
| 0 | ), Search Menu It             | tems                  | Configuration                                                                                                    | n≛> Wire                 | eless≛>   | Access Po         | ints            |                     |              |                       |                      |                 |                      |        |
|   | Dashboard V All Access Points |                       |                                                                                                    |                          |           |                   |                 |                     |              |                       |                      |                 |                      |        |
| C | Monitoring                    |                       | Number of AP(s): 1                                                                                                    |                          |           |                   |                 |                     |              |                       |                      |                 |                      |        |
| Ľ | Configuratio                  |                       | AP ~<br>Name                                                                                                    | AP ~<br>Model            | Slots ~   | Admin ~<br>Status | IP v<br>Address | Base Radio v<br>MAC | AP ↓<br>Mode | Operation ~<br>Status | Configuration Status | Policy v<br>Tag | Site ~<br>Tag        | F      |
| Ś | Administratio                 | on >                  | 2802-<br>carcerva-<br>sniffer                                                                                                    | AIR-<br>AP2802I-<br>B-K9 | 2         | ۰                 | 172.16.0.125    | a03d.6f92.9400      | Sniffer      | Registered            | Healthy              | webauth_test    | default-<br>site-tag | c<br>r |
| C | Licensing                     |                       | Image: Image     Image: Image     Image: Image     Image: Image     Image: Image     Image: Image     Image: Image     Image: Image     Image: Image     Image: Image     Image: Image: Image     Image: Image: Image     Image: Image: Image     Image: Image: Image     Image: Image: Image     Image: Image: Image     Image: Image: Image: Image     Image: Image: Imag |                          |           |                   |                 |                     |              |                       |                      |                 |                      | c      |
| × | Troubleshoo                   | oting                 | E CU                                                                                                    | Dadiaa                   |           |                   |                 |                     |              |                       |                      |                 |                      |        |

Para confirmar que el AP está en el modo Sniffer de la CLI 9800. Ejecute estos comandos:

carcerva-9k-upg#show ap name 2802-carcerva-sniffer config general | i Administrative Administrative State : Enabled carcerva-9k-upg#show ap name 2802-carcerva-sniffer config general | i AP Mode AP Mode : Sniffer carcerva-9k-upg#show ap name 2802-carcerva-sniffer config dot11 5Ghz | i Sniff AP Mode : Sniffer Sniffing : Enabled Sniff Channel : 36 Sniffer IP : 172.16.0.190 Sniffer IP Status : Valid Radio Mode : Sniffer

Para confirmar que los paquetes se decodifican en Wireshark. El protocolo cambia de **UDP** a **802.11** y se ven **tramas de baliza**, como se muestra en la imagen.

|                             |  | ø    | © 🖿       |      | ×     |      | ٩   | <b>(</b> | ⇒   | 2 🖄   | $\widehat{\mathbf{O}}$ | ₹                  |       | Ð,    | Q       |
|-----------------------------|--|------|-----------|------|-------|------|-----|----------|-----|-------|------------------------|--------------------|-------|-------|---------|
| Apply a display filter <೫/> |  |      |           |      |       |      |     |          |     |       |                        |                    |       |       |         |
| No.                         |  | 1    | Time      | Dest | Proto | col  | Sou | urce Po  | ort | Info  |                        |                    |       | Signa | l stren |
|                             |  | 1 3  | 2021–03–… | В    | 802   | .11  | 55  | 55       |     | Beaco | n f                    | <sup>r</sup> ame,  | SN=23 | -39   | dBm     |
|                             |  | 2    | 2021–03–… | В    | 802   | .11  | 55  | 55       |     | Beaco | n f                    | rame,              | SN=23 | -39   | dBm     |
|                             |  | 3    | 2021–03–… | B    | 802   | .11  | 55  | 55       |     | Beaco | n f                    | <sup>r</sup> ame,  | SN=23 | -39   | dBm     |
|                             |  | 4    | 2021–03–… | В    | 802   | .11  | 55  | 55       |     | Beaco | n f                    | <sup>r</sup> ame,  | SN=23 | -39   | dBm     |
|                             |  | 5    | 2021–03–… | B    | 802   | .11  | 55  | 55       |     | Beaco | n f                    | <sup>r</sup> ame,  | SN=23 | -39   | dBm     |
|                             |  | 6    | 2021–03–… | В    | 802   | .11  | 55  | 55       |     | Beaco | n f                    | <sup>r</sup> ame,  | SN=23 | -39   | dBm     |
|                             |  | 7    | 2021–03–… | В    | 802   | .11  | 55  | 55       |     | Beaco | n f                    | <sup>:</sup> rame, | SN=23 | -39   | dBm     |
|                             |  | 8    | 2021–03–… | B    | 802   | .11  | 55  | 55       |     | Beaco | n f                    | <sup>r</sup> ame,  | SN=23 | -39   | dBm     |
|                             |  | 9    | 2021–03–… | В    | 802   | . 11 | 55  | 55       |     | Beaco | n f                    | <sup>r</sup> ame,  | SN=23 | -39   | dBm     |
|                             |  | 10   | 2021–03–… | В    | 802   | . 11 | 55  | 55       |     | Beaco | n f                    | <sup>:</sup> rame, | SN=23 | -39   | dBm     |
|                             |  | 11 3 | 2021–03–… | В    | 802   | . 11 | 55  | 55       |     | Beaco | n f                    | <sup>r</sup> ame,  | SN=23 | -39   | dBm     |
|                             |  | 12   | 2021–03–… | B    | 802   | . 11 | 55  | 55       |     | Beaco | n f                    | <sup>r</sup> ame,  | SN=23 | -39   | dBm     |
|                             |  | 13   | 2021-03   | B    | 802   | . 11 | 55  | 55       |     | Beaco | n f                    | rame,              | SN=23 | -39   | dBm     |

# Troubleshoot

En esta sección se brinda información que puede utilizar para resolver problemas en su configuración.

Problema: Wireshark no recibe ningún dato del AP.

Solución: La interfaz de gestión inalámbrica (WMI) debe poder acceder al servidor Wireshark. Confirme el alcance entre el servidor Wireshark y el WMI desde el WLC.

# Información Relacionada

- <u>Guía de Configuración de Cisco Catalyst 9800 Series Wireless Controller Software, Cisco IOS</u> XE Amsterdam 17.3.x - Capítulo: Modo de sabueso
- Aspectos básicos de la manipulación inalámbrica 802.11
- Soporte Técnico y Documentación Cisco Systems